# SDU 🎸

## Rapport: Lederoversigt med sikkerhed

Rapporten viser ledere det samlet antal feriedage pr. medarbejder inden for en angivet periode.

*Vær opmærksom på*, at det samlede antal feriedag kan indeholde dage for det foregående og indeværende ferieår.

#### Målgruppe

• Linjeledere

#### Indhold

Vejledningen indeholder:

- Vejledning
- Tolkning af data
- Eksporter til Excel

# Vejledning

Log på HCM.

Vælg Fraværsrapporter.

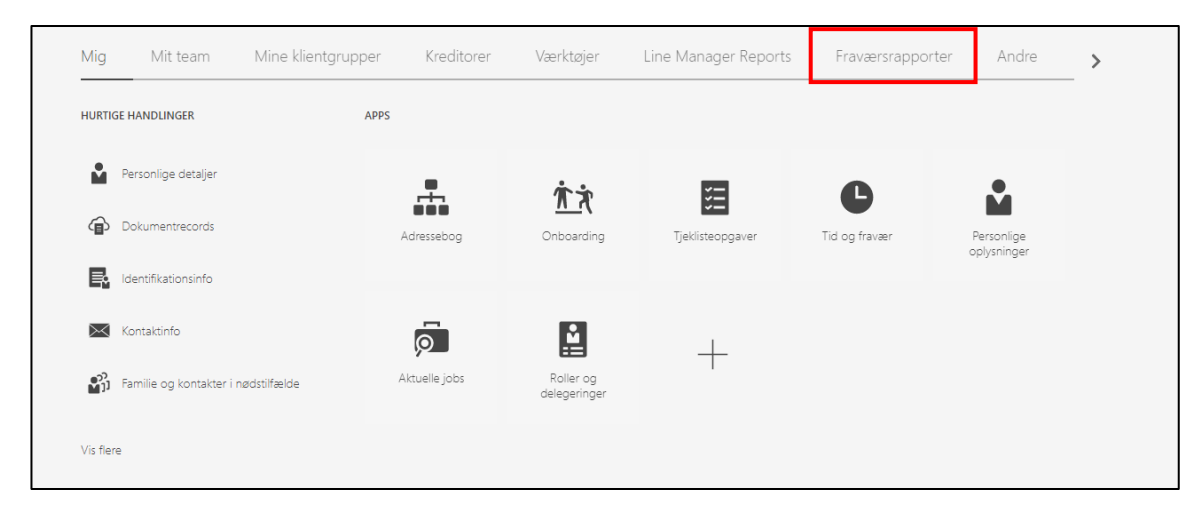

Vælg rapporten Lederoversigt med sikkerhed:

| < Anlæg | saktiver | Min virksomhed                               | Værktøjer K | onfiguration Fravæ                   | ersrapporter               | Andre                           |   |
|---------|----------|----------------------------------------------|-------------|--------------------------------------|----------------------------|---------------------------------|---|
| APPS    |          |                                              |             |                                      |                            |                                 |   |
|         |          |                                              |             |                                      |                            |                                 |   |
|         |          |                                              |             |                                      |                            |                                 |   |
|         |          |                                              |             |                                      |                            |                                 | + |
|         |          | Ferieafholdelse<br>september til<br>december | Ferieplan   | Leder-ferieoversigt<br>med sikkerhed | Personlig<br>ferieoversigt | Sammentælling af<br>fraværsdage | · |

Udfyld:

- Ferie fra → startdatoen for det ønskede ferieår
- Ferie indtil → slutdatoen for det ønskede ferieår

Tryk Anvend:

| Lede           | Ferie fra                                                | 01-09-2020                          | i.         | Ferie indtil 31-12-2021                                       | C Anvend |                                 |  | = | ) v 10 | 0 |
|----------------|----------------------------------------------------------|-------------------------------------|------------|---------------------------------------------------------------|----------|---------------------------------|--|---|--------|---|
| S              | DU∻                                                      |                                     | (in        | Rapport<br>Leder-ferieoversigt<br>deholder ikke Særlige ferid | edage)   | Dato: 2022-08-30<br>Side 1 af 1 |  |   |        | Â |
| Pe<br>Me<br>Na | riode: 01-09-2020 til 3<br>edarbejdere og feriedag<br>vn | -12-2021<br>le<br>Medarbejdernummer | Ansættelse | Feriedage i perioder                                          |          |                                 |  |   |        |   |

## Tolkning af data

Rapportens data tolkes på følgende måde:

• *Feriedage i perioden* = medarbejderens samlet antal feriedage i perioden.

*Vær opmærksom på*, at det samlede antal feriedag kan indeholde dage for det foregående og indeværende ferieår.

## **Eksporter til Excel**

Hvis rapporten eksporteres til Excel, har du flere muligheder for at sortere data.

#### Klik på ikonet for filer:

| Ferie fra                 | 01-09-2020        | 0          | Ferie indtil 31-12-2021                                | Anvend |                  |           | * 0     |
|---------------------------|-------------------|------------|--------------------------------------------------------|--------|------------------|-----------|---------|
| Leder-ferieoversigt med   |                   |            | Rapport                                                |        | Dato: 2022-08-30 | ا ⊻⊌ ≣ وځ | ∯ ∯<br> |
| SDU                       |                   |            | Leder-ferieoversigt<br>(indeholder ikke Særlige feried | age)   | Side 1 af 1      |           |         |
| Periode: 01-09-2020 til 3 | 1-12-2021         |            |                                                        |        |                  | ]         |         |
| Medarbejdere og ferieda   | ge                |            |                                                        |        |                  |           |         |
| Navn                      | Medarbejdernummer | Ansættelse | Ferledage i perioden                                   |        |                  |           |         |

#### Klik på Excel:

| <b>9</b> ∃ X          |
|-----------------------|
| HTML                  |
| 🔁 PDF                 |
| 🖹 RTF                 |
| Excel (*.xlsx)        |
| P PowerPoint (*.pptx) |

Rapporten downloades og kan åbnes i Excel.

#### Marker rækken for overskrifterne på kolonnerne:

| Filer          | <b>Hjem</b> SDU       | Indsæt         | Sidelayout          | Formler                 | Data  | Gennemse    | Vis           | Hjælp               | Datastr                            | eamer Inquire                                                 | Acroba            | at PowerPivo                      | t                |                                  | P Ko             |
|----------------|-----------------------|----------------|---------------------|-------------------------|-------|-------------|---------------|---------------------|------------------------------------|---------------------------------------------------------------|-------------------|-----------------------------------|------------------|----------------------------------|------------------|
| Templa         | fy Sæt 🗳 🗸            | Calibri<br>FKU | ~ 11<br>~   ⊞ ~   & | ~ A^ A`<br>~ <u>A</u> ~ | = = = | = ≫~ ~ ?*   | Sta           | andard<br>5 ~ % 000 | ~<br>00, 0 <del>,</del><br>0,← 00, | ₩ Betinget formate<br>₩ Formatér som ta<br>₩ Celletypografi ~ | ering Y<br>Ibel Y | Indsæt →<br>ISlet →<br>Formatér → | ∑ ~<br>↓~<br>�^~ | A<br>A<br>Sortér og<br>filtrer ~ | Søg og<br>vælg ≚ |
|                | Udklipsholder 🖬       |                | Skrifttype          | ۲ <u>م</u>              | Ju    | ustering    | L2            | Tal                 | <u>د</u> ا                         | Typografier                                                   |                   | Celler                            |                  | Redigerin                        | g                |
| Кб             | • : X                 | √ fx           |                     |                         |       |             |               |                     |                                    |                                                               |                   |                                   |                  |                                  |                  |
|                | А                     | В              | С                   |                         | D     |             |               | Е                   |                                    | F                                                             |                   | G                                 |                  | HI                               | J                |
| <sup>1</sup> S | DU 🎓                  |                |                     |                         |       | Ra          | pport         |                     |                                    |                                                               |                   | Dato: 2022-08                     | 3-30             |                                  |                  |
| 2              |                       |                |                     |                         |       | Leder-fe    | rieovers      | iat                 |                                    |                                                               |                   | Side 1 at 1                       |                  |                                  |                  |
| 4              |                       |                |                     |                         | (inde | holder ikke | Særlige       | feriedage           | e)                                 |                                                               |                   |                                   |                  |                                  |                  |
| 5              |                       |                |                     |                         |       |             |               |                     |                                    |                                                               |                   |                                   |                  |                                  |                  |
| 7              |                       |                |                     |                         |       |             |               |                     |                                    |                                                               |                   |                                   |                  |                                  |                  |
| 8 Pe           | riode: 01-09-2020 til | 31-12-2021     |                     |                         |       |             |               |                     |                                    |                                                               |                   |                                   |                  |                                  |                  |
| 9              | devlacidaya ay faviad |                |                     |                         |       |             |               |                     |                                    |                                                               |                   |                                   |                  |                                  |                  |
|                |                       | 1000           |                     |                         |       |             |               |                     |                                    |                                                               |                   |                                   |                  |                                  |                  |
| 11 av          | uarbejuere og reneu   | Medarbe        | idernummer          | Ansættelse              |       |             | Feriedage i p | erioden             |                                    |                                                               |                   |                                   |                  |                                  |                  |

Vælg værktøjet Sortér og filtrer.

| Filer                      | Hjem SDI                           | J Indsæt                  | Sidelayout                        | Formler                         | Data  | Gennem               | se \               | Vis I               | Hjælp        | Datastr                | reamer            | Inquire                                      | Acrob             | oat Power                            | Pivot                                                                                                    |           | ₽ Ko             |
|----------------------------|------------------------------------|---------------------------|-----------------------------------|---------------------------------|-------|----------------------|--------------------|---------------------|--------------|------------------------|-------------------|----------------------------------------------|-------------------|--------------------------------------|----------------------------------------------------------------------------------------------------|-----------|------------------|
| Templaf                    | ✓ Sæt<br>ind ~ 🏈                   | Calibri<br>F K            | - 11<br><u>U</u> - ⊞ -   <b>⊘</b> | → A <sup>*</sup> A <sup>*</sup> | = = = | ≥ ≫7 ~<br>           | ab<br>c♥           | Standa              | ard<br>% 000 | `<br>00, 0,<br>0,← 00, | 🔛 Betir<br>🔛 Form | nget formate<br>natér som ta<br>etypografi ~ | ering ~<br>abel ~ | ₩ Indsæt 、<br>₩ Slet ~<br>₩ Formatér | <ul> <li>∑</li> <li>↓</li> <li>↓</li></ul> | Sortér og | Søg og<br>vælg ~ |
|                            | Udklipsholder                      | r⊒                        | Skrifttype                        | ٦                               | Ju    | stering              | ۲ <u>م</u>         |                     | Tal          | ۲ <u>م</u>             |                   | Typografier                                  |                   | Celler                               |                                                                                                    | Redigerin | g                |
| К6                         | Ψ                                  | ×                         | fx                                |                                 |       |                      |                    |                     |              |                        |                   |                                              |                   |                                      |                                                                                                    |           |                  |
|                            | А                                  | В                         | с                                 |                                 | D     |                      |                    |                     | Е            |                        |                   | F                                            |                   |                                      | G                                                                                                    | HI        | J                |
| <sup>1</sup> S[            | )Uá                                |                           |                                   |                                 |       |                      | Rapport            |                     |              |                        |                   |                                              |                   | Dato: 202                            | 2-08-30                                                                                                    |           |                  |
| 2<br>3<br>4<br>5           |                                    |                           |                                   |                                 | (inde | Leder-<br>holder ikk | ferieov<br>ke Særl | versigt<br>lige fei | riedage      | )                      |                   |                                              |                   | Side 1 af                            | 1                                                                                                    |           |                  |
| 6                          |                                    |                           |                                   |                                 |       |                      |                    |                     |              |                        |                   |                                              |                   |                                      |                                                                                                    |           | L                |
| 7<br>8 Peri<br>9<br>10 Med | ode: 01-09-2020<br>arbejdere og fe | ) til 31-12-20<br>riedage | 021                               |                                 |       |                      |                    |                     |              |                        |                   |                                              |                   |                                      |                                                                                                    |           |                  |
| 11 Navn                    |                                    | Med                       | arbejdernummer                    | Ansættelse                      |       |                      | Ferieda            | ige i period        | len          |                        |                   |                                              |                   |                                      |                                                                                                    |           |                  |

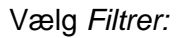

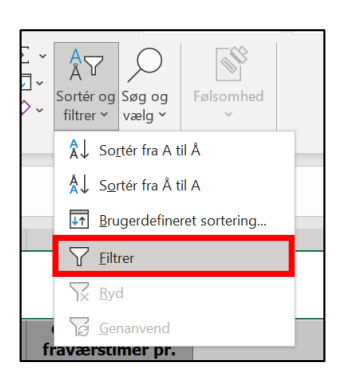

Der kommer nu drop-down pile ud fra hver overskrift.

Slet kolonne J, for at kunne foretages alfabetisk sortering via drop-down menuerne.

Højre klik på bogstavet for kolonnen i øverste linje.

Vælg Slet:

| 1 | X Klip                                | м |
|---|---------------------------------------|---|
|   | Kopiér     Indstillinger for Sæt ind: |   |
|   | Indsæt spegiel                        |   |
|   | Indent                                | 1 |
|   | Slet                                  |   |
|   | Ryd indhold                           | 1 |
|   | E Eormatér celler                     |   |
|   | Kolonne <u>b</u> redde                | 1 |
|   | <u>S</u> kjul                         |   |
|   | <u>V</u> is                           | 1 |
|   |                                       |   |

Du kan nu sorter dataene ved at benytte pilene ved hver overskrift.